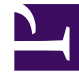

# **GENESYS**

This PDF is generated from authoritative online content, and is provided for convenience only. This PDF cannot be used for legal purposes. For authoritative understanding of what is and is not supported, always use the online content. To copy code samples, always use the online content.

# Genesys Knowledge Center User's Guide

Publishing

5/13/2025

# Contents

- 1 Publishing
  - 1.1 Overview
  - 1.2 What version of the document is published?
  - 1.3 Publishing documents

## Overview

The publishing process ensures that data authored and approved in the CMS is available for your agents and customers. During the publishing process, all approved documents and approved categories are transferred from the Knowledge Center CMS to the Knowledge Center Server. As soon as these documents are transferred to Knowledge Center Server they are immediately available for searching by your agents and customers.

There are several ways to publish your documents. You can:

- Publish from the document list
- Publish from the document view
- Publish from the modification menu
- Configure scheduled publishing (synchronization)

## What version of the document is published?

There are several key rules of document versioning for publishing:

- Only the approved version of the document is published
- If the document has several approved versions, the most recent approved version is selected for publishing
- If the latest approved version of the document has the Expiration date defined and that date has
  passed, the document is not published

## Publishing documents

In some cases, you might need to publish only certain select document(s). In this case, you can publish a document from the same location it is being authored.

#### Publishing from document list

- 1. From the left-hand sidebar menu, click **Documents**.
- 2. Select the documents to publish, then click **Publish**.

| ya Knowledge Cen      | ter CMS Knowle | ndige baar | 48 -                                                                                           |   |      |              |   |   | ۰. | 0 - ge      | , ome gir |
|-----------------------|----------------|------------|------------------------------------------------------------------------------------------------|---|------|--------------|---|---|----|-------------|-----------|
| nowledge<br>Inter FAQ | Docu           | men        | its                                                                                            |   |      |              |   |   |    |             |           |
| ocumenta              | Onut           |            | 🖌 🗷 🖀 Backer Approx -                                                                          |   |      |              |   |   |    | Publish     | 0         |
| Categories            |                | 0          | Baselin .                                                                                      |   | Турн | All Statuses | v | ø | o  | Modified    | ,         |
| hafts                 | 8              |            | Cen I use Genetys Knowledge Center as a virtual assistant?                                     | 1 | FAQ  |              | • | ~ | 4  | 3 hours ago |           |
| Ko anower<br>Intes    | ×.             |            | How can I set access control for my administrators and managers?                               |   | FAQ  | -            |   | ~ | v  | 3 hours ago |           |
| to the stress         |                |            | Now can I archive older knowledge base articles?                                               |   | FAQ  |              |   | ~ | ~  | 3 hours ago |           |
| AUTO CALOTS           |                |            | How can Ladd search-capability to a custom agent desktop?                                      |   | FAQ  |              |   | ~ | ~  | 3 hours ago |           |
|                       |                |            | Can I do Search Engine Optimization for articles created in the Genergys Knowledge Center CMS? |   | FAQ  | -            |   | ~ | ~  | 3 hours ago |           |
|                       |                |            | Can I have my DMS store content in a database or other data store?                             |   | FAQ  |              |   | ~ | ~  | 3 hours ago |           |
|                       |                |            | Is agent feedback treated differently from customer feedback?                                  |   | FAQ  | -            |   | ~ | ~  | 3 hours ago |           |
|                       |                |            | Can I prevent Knowledge Center from answering certain-questions?                               |   | FAQ  | -            | • | ~ | ~  | 3 hours ago |           |
|                       |                |            | Why do I need the Workspace plugin?                                                            |   | FAQ  | -            |   | ~ | ~  | 3 hours ago |           |
|                       |                |            | Why aren't any results returned from my query?                                                 |   | FAQ  |              | • | ~ | ~  | 3 hours ago |           |
|                       |                |            | How dues my feedback help Generys Knowledge Center?                                            |   | FAQ  | -            |   | ~ | ~  | 3 hours ago |           |
|                       |                |            | Do the Knowledge Center CMS and the Knowledge Center Server use the same data?                 |   | FAQ  | -            |   | ~ | v  | 3 hours ago |           |

3. Confirm the operation in the dialog window by clicking **Publish** once more.

| Selected documents will be published to English language |         | × |
|----------------------------------------------------------|---------|---|
| Cancel                                                   | Publish |   |
|                                                          |         |   |

| 1 notifications | Hide All |
|-----------------|----------|
| Publishing data | ×        |

Finally, you will see the notification confirming the document(s) are published:

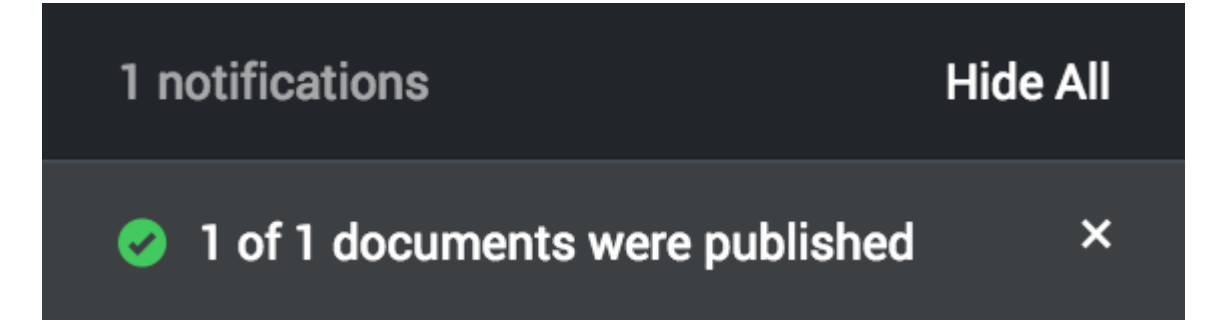

At the bottom of the screen, you will first see a notification that your document(s) are being published :

#### Publishing from document view

- 1. From the left-hand sidebar menu, click **Documents**.
- 2. Double-click the document you wish to view.
- 3. From the document view form, click Publish.

| Center FAQ                                | Can I use Genesys Knowledge Center as a virtual assistant?                                                                                                    | Ø Approved                                                                |  |  |  |
|-------------------------------------------|----------------------------------------------------------------------------------------------------|---------------------------------------------------------------------------|--|--|--|
| Documents                                 | + / E Hetery                                                                                                    | Publish                                                                   |  |  |  |
| Categories                                |                                                                                                    | Created 3 hours ago, last modified about 3 hours ago by default , 0 views |  |  |  |
| Drafts     Drafts     No answer     Votes | Can 1 use Genetys Knowledge Center as a virtual assistant?<br>al<br>Centers Knowledge Center will be information source for virtual assistants. But It is not a virtual assistant fixed. It can help an existing or bid Purty virtual assistant find the best answer to a question.<br>Categories |                                                                           |  |  |  |
| O Modifications                           | General                                                                                                    |                                                                           |  |  |  |
|                                           | Additional<br>Charvels any                                                                                                    |                                                                           |  |  |  |

#### Publishing modified documents

Accessible from the left-hand sidebar menu, the **Modifications** view allows you to see the changes (approved and deleted documents) that are awaiting the next cycle of scheduled publishing (synchronization). Here you can enforce synchronization by clicking the **Synchronize** button.

#### Important

When you click the **Synchronize** button you instruct the Knowledge Center CMS to immediately execute the synchronization process of all changes in the **Modifications** view to the Knowledge Center Server. This means that all approved documents are published to the Server and all deleted documents are removed from the Server.

| Geneaya Khowledge Cent  | ter CMS Know | hodye bases +                                                                                 |          | ٥.       | 0 v pla,ama pla |
|-------------------------|--------------|-----------------------------------------------------------------------------------------------|----------|----------|-----------------|
| Knowledge<br>Center FAQ | Mod          | ifications                                                                                    |          |          |                 |
| Documents               | 18           |                                                                                               |          |          | Synchronize O   |
| Categories              | 8            | Tite                                                                                          | Language | Type p   | Mudified •      |
| Drafts                  | R            | Can I use Senerys Knowledge Center as a vintual assistant?                                    | English  | APPROVED | 40 seconds ago  |
| No answer               | 8            | Now can't set access control for my administrators and managers?                              | English  | APPROVED | 3 hours ago     |
|                         | œ            | How can I archive older knowledge base articles?                                              | English  | APPROVED | 3 hours ago     |
| Modifications           | 8            | Now can I add search capability to a custom agent desktop?                                    | English  | APPROVED | 3 hours ago     |
|                         | 8            | Can I do Search Engine Optimization for articles onsated in the Generys Knowledge Center CMS? | English  | APPROVED | 3 hours ago     |
|                         | 8            | Can I have my CMS store content in a database or other data store?                            | English  | APPROVED | 3 hours ago     |
|                         | 8            | Is agent feedback treated differently from customer feedback?                                 | English  | APPROVED | 3 hours ago     |
|                         | 8            | Can I prevent Koowledge Center from answering certain questions?                              | English  | APPROVED | 3 hours ago     |
|                         | 8            | Why do I need the Workspace plugin?                                                           | English  | APPROVED | 3 hours ago     |
|                         | 8            | Why aren't any results returned from my query?                                                | English  | APPROVED | 3 hours ago     |
|                         | 8            | How does my feedbach help Genesys Khowledge Center?                                           | English  | APPROVED | 3 hours ago     |
|                         | 8            | Do the Knowledge Center CMS and the Knowledge Center Server use the same data?                | English  | APPROVED | 3 hours ago     |
|                         | 8            | How long is information stored in the historical database?                                    | English  | APPROVED | 3 hours ago     |
|                         | 8            | What reporting data is available in the Pulse plugin?                                         | English  | APPROVED | 3 hours ago     |
|                         | 8            | Does Generys Knowledge Center know how much time a person spends reading each article?        | English  | APPROVED | 3 hours ago     |
|                         |              |                                                                                               |          |          |                 |

To complete the process, you are asked to select which language(s) are to be used for the synchronization.

|   |                                | × |
|---|--------------------------------|---|
| ; | Knowledge base synchronization |   |
|   | anguages for synchronization   |   |
|   | All languages                  | ] |
|   | German                         |   |
| N | English                        |   |
|   |                                |   |

#### Scheduled publishing (synchronization)

Synchronization is a convenient and reliable way of making documents available for use. It is strongly encouraged to set up a synchronization schedule according to your needs. This will ensure all the approved content is available in a timely manner.

#### Important

Synchronization can be configured for **Content source: CMS** knowledge bases only.

To edit synchronization options you need to expand **Properties** at the bottom of the Knowledge Base form.

Enabling Synchronization

To enable synchronization:

- 1. Expand **Properties** in the bottom of the Knowledge Base page.
- 2. From the **Synchronization** section:

| Automatic synchronization disabled | Automatic synchronization disabled (default) - disable synchronization |
|------------------------------------|------------------------------------------------------------------------|
| Automatic synchronization enabled  | <b>Automatic synchronization enabled</b> - enable synchronization      |

Synchronization Schedule

The following synchronization schedules are supported:

| Scheduling                                            |          |              |                         |   |
|-------------------------------------------------------|----------|--------------|-------------------------|---|
| Hourly                                                | ↓ Re     | peat every 1 | hour(s) at 0 minute(es) |   |
| Daily - select time                                   |          |              |                         |   |
| Scheduling                                            |          |              |                         |   |
| Daily                                                 |          | ~            | Start at 9 00 AM        |   |
|                                                       |          |              |                         |   |
| Weekly - select weekdays and time                     |          |              |                         |   |
| Scheduling                                            |          | Dave of week | a se tou                |   |
| Weekly                                                | ~        | Days of week | Sunday                  |   |
|                                                       |          | Start at     | 9 00 AM                 |   |
| Monthly - select day of the month and time            |          |              |                         |   |
| Scheduling                                            |          |              |                         |   |
| Monthly                                               | ~        | Day of month | 1                       |   |
|                                                       |          | Start at     | 9 00 AM                 |   |
|                                                       |          |              | J OO MIN                |   |
| Once a year - select month, day of the month and time |          |              |                         |   |
| Scheduling                                            |          |              |                         |   |
| Once a year                                           | <b>v</b> | Month        | January                 | ~ |
|                                                       |          | Day          | 1                       |   |
|                                                       |          |              |                         |   |

#### Synchronized Content

#### Attachment synchronization

#### **Synchronization**

| Attachments synchronization |   |  |  |  |
|-----------------------------|---|--|--|--|
| Disabled                    | ~ |  |  |  |
| Disabled                    |   |  |  |  |
| Only URL                    |   |  |  |  |
| URL and content             |   |  |  |  |

- Disabled attachments are not by synchronized to the Knowledge Center Server
- **Only URL** link to attachment and attachment name is synchronized to Knowledge Center Server. Attachment content remains in Knowledge Center CMS.
- **URL and content** link, name, and attachment content is synchronized to the Knowledge Center Server; content is used by Server for search only. To download file, Knowledge Center CMS is used.

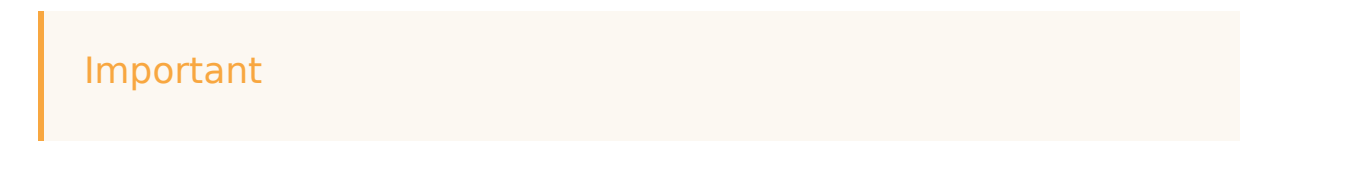

For successful attachment download from Knowledge Document option **externalURL** in section **cms.general** in **Application Cluster** should be correctly configured and point to Knowledge Center CMS URL (such as, http://<cms host>:<CMS default port>/gks-cms)

#### Synchronized Languages

| Languages for synchronization: all      | (Default) Synchronization enabled for all languages within the knowledge base                                         |
|-----------------------------------------|----------------------------------------------------------------------------------------------------|
| Languages for synchronization: selected | Languages that need to be synchronized (needs to be selected from the list of supported languages by knowledge base): |